## Hvordan redigere medlemmer i en distribusjonsliste (mailingliste)

Som eier av en distribusjonsliste har du rettigheter til å legge til og fjerne medlemmer i listen. Slik gjør du:

- 1. Gå til <u>https://outlook.office.com</u> for å åpne OWA(OutlookWebAccess)
- 2. Trykk på innstillinger (tannhjul) oppe til høyre

| ← | $\rightarrow$ D | A https://outlook.office.com/mail/drafts    |  |  |   | रु 🥥 |   |
|---|-----------------|---------------------------------------------|--|--|---|------|---|
|   | <b>ISN</b>      | niversitetet<br>Sørøst-Norge Outlook Søk    |  |  | 0 | ? 🗳  | ¢ |
| = | Ny melding      | 🗓 Tøm mappen 🔶 Marker alle som lest 🏷 Angre |  |  |   |      |   |

3. Trykk på «Vis alle Outlook innstillinger» nederst

| <b>4</b> 1 🗘               | D 💿                     | ?          | \$    |
|----------------------------|-------------------------|------------|-------|
| Innstilli                  | nger                    |            | >     |
| 🔎 Søki                     | Outlook-innst           | illinger   |       |
| Tema                       |                         |            |       |
| Mørk mod                   | us 🕕                    |            |       |
| Innboks m                  | ed fokus 🛈              |            |       |
| Skrivebord                 | svarsler 🛈              |            |       |
| Vis tetthet                | 0                       |            |       |
| •===                       |                         |            |       |
| Fullstend                  | ig Midde                | ls Ko      | mpakt |
| Samtalevis                 | ning ①<br>ste meldingen | ie øverst  |       |
| <ul> <li>De nye</li> </ul> | ste meldingen           | ie nederst |       |
| Av                         |                         |            |       |
| Leserute                   |                         |            |       |
| Vis til h                  | nøyre                   |            |       |
| Vis nec                    | lerst                   |            |       |
| 🔵 Skjul                    |                         |            |       |
|                            |                         |            |       |
|                            |                         |            |       |
| -F                         |                         |            |       |
| Vis alle Out               | tlook-innstillin        | ger 🕄      | )     |

4. Velg «Generelt» og «Distribusjonsgrupper» og på høyre side vil du da se listen over de distribusjonsgruppene (mailinglistene) du er eier av

| Søk i instillinger     Utseende     I stedet for en distribuijonsgruppe kan du vurdere å bruke en ny gruppe for Microsoft 365 til å samarbeide ved deling av samtaler, dokumenter en kalender. Lær mer eller opprette en Microsoft 365-gruppe.     Distribusjonsgrupper jeg tilhører     Distribusjonsgrupper jeg tilhører     Tilgjengelighet     Mobile enheter     Skriv navnet på listen du kter etter                                                                         | ×     |
|----------------------------------------------------------------------------------------------------|-------|
| K <sup>4</sup> Personer       Vis hurtiginnstillinger     Distribusjonsgrupper       Lagringsplass     Personvern og data       Søk     Søk       Malinglist USN Alle Administrate AL-     USN-AlleAdministrate@usn.no       Malinglist USN Alle Ansatte     USN-AlleAdministrate@usn.no       Malinglist USN Valeling     USN-IT@usn.no       Malinglist USN Zeskjon for identitetf     USN-SIDS@usn.no       Malinglist USN Testliste Knut Og Terje     MI-USN-Testliste2@usn.no | rog A |

5. Velg aktuell distribusjonsgruppe og trykk på blyanten for å redigere

Distribusjonsgrupper jeg eier

| + 🥢 🕯 🛛                               |                          |  |
|---------------------------------------|--------------------------|--|
| Skriv navnet på listen du leter etter |                          |  |
| Visningsnavn 🔺                        | E-postadresse            |  |
| Mailinglist USN Testli                | ML-USN-Testliste2@usn.no |  |

6. Trykk «+» - (pluss) tegnet for å legge til nytt medlem

| https://outlook.office.com/ecp/MyGroups/EditDistributionGroup.aspx?ActivityCorrelationL          Mailinglist USN Testliste Knut Og Terje         generelt         eierskap         godkjenning av         godkjenning av         e-postalternativer         E-posttips         Lagre | Distribusjonsgruppe - Work - Micro | soft Edge Beta — 🗆 🗙                                            |
|----------------------------------------------------------------------------------------------------|------------------------------------|-----------------------------------------------------------------|
| Mailinglist USN Testliste Knut Og Terje<br>generelt<br>eierskap<br>godkjenning av<br>medlemskap<br>styring av leveranser<br>godkjenning av melding<br>e-postalternativer<br>E-posttips                                                                                                    | A https://outlook.office.co        | pm/ecp/MyGroups/EditDistributionGroup.aspx?ActivityCorrelationI |
| generelt<br>eierskap<br>medlemskap<br>styring av leveranser<br>godkjenning av melding<br>e-postalternativer<br>E-posttips                                                                                                    | Mailinglist USN Testl              | liste Knut Og Terje                                             |
| eierskap<br>medlemskap<br>godkjenning av<br>medlemskap<br>styring av leveranser<br>godkjenning av melding<br>e-postalternativer<br>E-posttips<br>Lagre Avbryt                                                                                                    | generelt                           | Medlemmer:                                                      |
| medlemskap       Knut Arne Bakke         godkjenning av       Terje Håskjold         styring av leveranser       godkjenning av melding         e-postalternativer       E-posttips         E-posttips       Lagre                                                                                                    | eierskap 🤊                         | ( <del>+</del> )-                                               |
| godkjenning av<br>medlemskap       Terje Håskjold         styring av leveranser<br>godkjenning av melding<br>e-postalternativer       -         E-posttips       Lagre                                                                                                    | medlemskap                         | Knut Arne Bakke                                                 |
| styring av leveranser<br>godkjenning av melding<br>e-postalternativer<br>E-posttips                                                                                                    | godkjenning av<br>medlemskap       | Terje Håskjold                                                  |
| godkjenning av melding<br>e-postalternativer<br>E-posttips                                                                                                    | styring av leveranser              |                                                                 |
| e-postalternativer<br>E-posttips                                                                                                    | godkjenning av melding             |                                                                 |
| E-posttips                                                                                                    | e-postalternativer                 |                                                                 |
| Lagre Avbryt                                                                                                    | E-posttips                         |                                                                 |
| Lagre Avbryt                                                                                                    |                                    |                                                                 |
| Lagre Avbryt                                                                                                    |                                    |                                                                 |
| Lagre Avbryt                                                                                                    |                                    |                                                                 |
|                                                                                                    |                                    | Lagre Avbryt                                                    |
|                                                                                                    |                                    |                                                                 |

7. I dette vinduet velger du hvilket utvalg du vil velge medlemmer fra. Hvis du skal velge blant alle ansatte velger du GAL\_Employees (GAL=Global Adresse Liste). Trykk så på «+» - (pluss) tegnet for de du ønsker å legge til. Trykk til slutt på «Lagre».

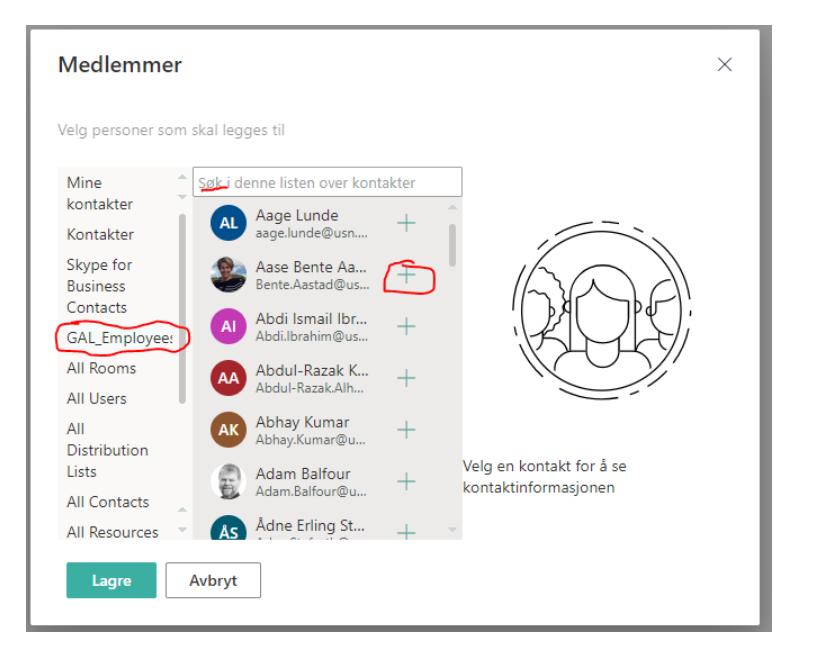

## 8. Se at de ønskede medlemmene vises i listen. Trykk så «Lagre» for å avslutte.

| generelt               | Medlemmer:      |
|------------------------|-----------------|
| eierskap               | + -             |
| medlemskap             | Berit Schmidt   |
| andkienning av         | Knut Arne Bakke |
| medlemskap             | Terje Håskjold  |
| styring av leveranser  |                 |
| godkjenning av melding |                 |
| e-postalternativer     |                 |
| E-posttips             |                 |
|                        |                 |
|                        |                 |
|                        |                 |
|                        |                 |
|                        | Lagre Avbryt    |
|                        |                 |

Mailinglist USN Testliste Knut Og Terje